## S3D Remote Update Tool Instructions

1. To add an athlete or an exercise to the Motion Remote, open the Remote Update Tool on the desktop.

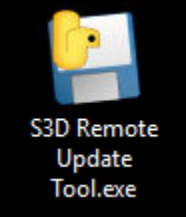

2. Start by loading old athletes and old exercises. Unless you want to eliminate all old athletes and start new, you should always start by loading the athletes you have previously entered.

| S3D Motion Remote Update Tool              |                                    |                    | _                                                         |        |  |  |  |
|--------------------------------------------|------------------------------------|--------------------|-----------------------------------------------------------|--------|--|--|--|
| Athlet                                     | e List                             |                    | Exercise List                                             |        |  |  |  |
| <u>Subject ID</u> <u>First Name</u> Last N | ame Height (m) <u>Pitch Hand</u> I | Delete Exercise ID | <u>Exercise Name</u> <u>Video Length</u> <u>Replay Sr</u> | Delete |  |  |  |
| Add Row                                    | Load Old Athletes                  | Done Load Old E    | (ercises                                                  | ow     |  |  |  |

3. After loading old athletes and exercises, you can select "Add Row" for either the athlete or exercise list depending on what you need to add.

| S3D Motion Re | mote Update To    | ol           |                   |            |     |      |             |                |                     | _            |      | $\times$ |
|---------------|-------------------|--------------|-------------------|------------|-----|------|-------------|----------------|---------------------|--------------|------|----------|
|               |                   |              |                   |            |     |      |             |                |                     |              |      |          |
|               |                   |              |                   |            |     |      | Exercise ID | Exercise Name  | <u>Video Length</u> | Replay Speed | Dele | ete      |
|               |                   |              |                   |            |     |      |             | Background     |                     |              | X    |          |
|               |                   |              |                   |            |     |      |             | СМЈ            |                     |              | X    |          |
|               |                   |              |                   |            |     |      |             | Background     |                     |              | X    |          |
|               |                   |              |                   |            |     |      |             | R Step Down    |                     |              | X    |          |
|               |                   | Athlete List |                   |            |     |      |             | Background     |                     |              | X    |          |
| Subject ID    | <u>First Name</u> | Last Name    | <u>Height (m)</u> | Pitch Hand | Del | ete  |             | L Step Down    |                     |              | X    |          |
|               | Ryan              | Franke       |                   |            |     | ×    |             | Background     |                     |              | X    |          |
|               | Riley             |              |                   |            |     | ×    |             | L Drop Jump    |                     |              | X    |          |
|               | Beau              | Smigiel      |                   |            |     | ×    |             | Background     |                     |              | X    |          |
|               | Bianca            | Gorges       |                   |            |     | ×    |             | R Drop Jump    |                     |              | X    |          |
|               | Makayla           | Velasquez    |                   |            |     | ×    |             | Background     |                     |              | X    |          |
|               | Alexis            | Sahagian     |                   |            |     | ×    |             | R Shuffle      |                     |              | X    |          |
|               | Jaelyn            | Bradley      |                   |            |     | ×    |             |                |                     |              | X    |          |
|               |                   |              |                   |            |     |      |             | R Deceleration |                     |              | X    |          |
|               |                   |              |                   |            |     |      |             | L Deceleration |                     |              | X    |          |
|               |                   |              |                   |            |     |      |             | R Triple Hop   |                     |              | X    |          |
|               |                   |              |                   |            |     |      |             | L Triple Hop   |                     |              | X    |          |
|               |                   |              |                   |            |     |      |             | R Cut          |                     |              | X    |          |
|               |                   |              |                   |            |     |      |             | L Cut          |                     |              | X    |          |
|               |                   |              |                   |            |     |      |             |                |                     |              |      |          |
|               |                   |              |                   |            |     | Done |             |                |                     |              |      |          |
|               |                   |              | Load Old          | Athletes   |     |      | Load Old E  | rercises       |                     |              |      |          |

- 4. Add the relevant information for the athlete or exercise (athlete depicted below).
  - a. Increase the SubjectID or ExerciseID for each subsequent athlete or exercise.
  - b. Be sure to not leave extra spaces before or after the Athlete or Exercise Name.
  - c. Athlete Height should be in Meters.
  - d. Exercise Video Length is how long you want the captured movement video to be.
  - e. Replay speed can always remain as 0.5.
  - f. If you make a mistake, or want to remove an athlete or exercise, click the X denoted "Delete" next to the row you want to delete.

| Athlete List      |                   |                  |                   |            |        |  |  |  |  |
|-------------------|-------------------|------------------|-------------------|------------|--------|--|--|--|--|
| <u>Subject ID</u> | <u>First Name</u> | <u>Last Name</u> | <u>Height (m)</u> | Pitch Hand | Delete |  |  |  |  |
|                   | Ryan              | Franke           | 1.91              |            | X      |  |  |  |  |
|                   | Riley             | Pink             | 1.57              |            | х      |  |  |  |  |
|                   | Beau              | Smigiel          | 1.88              |            | х      |  |  |  |  |
|                   | Bianca            | Gorges           |                   |            | х      |  |  |  |  |
| 5                 | Makayla           | Velasquez        | 1.65              |            | x      |  |  |  |  |
|                   | Alexis            | Sahagian         | 1.65              |            | x      |  |  |  |  |
|                   | Jaelyn            | Bradley          | 1.67              |            | x      |  |  |  |  |
|                   |                   | Doe              |                   |            | X      |  |  |  |  |
|                   |                   |                  |                   |            |        |  |  |  |  |
|                   |                   |                  |                   |            |        |  |  |  |  |

5. After completing the needed adjustments, click the "Done" button in the bottom center of the window and the edits you made should then reflect in the Motion Remote.

| Athlete List |                   |           |                   |            | <u> </u> | Dackground  | Ľ              |  | Ĥ          |   |
|--------------|-------------------|-----------|-------------------|------------|----------|-------------|----------------|--|------------|---|
| Subject ID   | <u>First Name</u> | Last Name | <u>Height (m)</u> | Pitch Hand | Delete   |             | L Step Down    |  |            | х |
| 1            | Ryan              |           |                   |            | X        |             | Background     |  |            | х |
| 2            | Riley             |           |                   |            | X        |             | L Drop Jump    |  |            | x |
| 3            |                   | Smigiel   | 1.88              |            | X        |             | Background     |  |            | х |
| 4            |                   | Gorges    |                   |            | X        |             | R Drop Jump    |  |            | х |
| 5            | Makayla           | Velasquez |                   |            | X        |             | Background     |  |            | х |
| 6            | Alexis            | Sahagian  |                   |            | X        |             | R Shuffle      |  |            | х |
| 7            | Jaelyn            | Bradley   |                   |            | x        |             |                |  |            | х |
|              |                   |           |                   |            |          |             | R Deceleration |  |            | х |
|              |                   |           |                   |            |          |             | L Deceleratior |  |            | х |
|              |                   |           |                   |            |          |             | R Triple Hop   |  |            | х |
|              |                   |           |                   |            |          |             | L Triple Hop   |  |            | х |
|              |                   |           |                   |            |          |             | R Cut          |  |            | х |
|              |                   |           |                   |            |          |             |                |  |            | х |
|              |                   |           |                   |            |          |             |                |  |            |   |
| A            | dd Row            |           |                   |            | Done     |             |                |  | Add Row    |   |
|              |                   |           | Load Old          | Athletes   |          | Load Old Ex | ercises        |  | - <b>-</b> |   |